# phone01

# un.mode

マニュアル

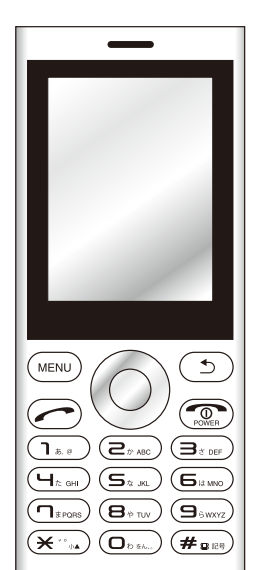

un.mode phone01 をご購入いただきまして誠にありがとうございます。 同梱のクイックマニュアル (本書名称では取扱説明書)と合わせてお読み ください。

最終更新日 2019 年 7 月 2 日

# INDEX

| 符受画面 ······ P2                                         | メッセーシ(SMS)・・・・・ P5、6、7                    |
|--------------------------------------------------------|-------------------------------------------|
| 電話帳 · · · · · · P2、3、4                                 | <ol> <li>新規作成<br/>(新規メッセージの作成)</li> </ol> |
|                                                        |                                           |
| ②連絡先を追加<br>                                            | ③すべてのメッセージを削除                             |
| ③連絡先を消去                                                | ④設定                                       |
| ④表示する連絡先                                               | の主語メッセージについて                              |
| ⑤インポート/エクスポート<br>(メモリーカードから電話機本体に連絡帳のデーターを移動する時に使います。) | ⑥個別のメッセージについて                             |
| (6)連絡先の共有<br>(指定の連絡先をメッセージで送る等、連絡先を移動することが出来ます。)       | アラーム・・・・・・ P7、8                           |
| ⑦個別の連絡先について                                            | メモ・・・・・・ P8                               |
| ⑧お気に入り                                                 | 新規メモ作成                                    |
| (お気に入り登録をした)連絡先を表示します。)<br>のグループ連絡先                    | 個別メモ                                      |
| (連絡先をグループに分けることが出来ます。)                                 | 設定······ P9、10                            |
| · 通話中の機能・・・・・・・・・・・・・・・・・・・・・・・・・・・・・・・・・・・・           | SIM 管理                                    |
| (1)タイヤルキー<br>(通話中にダイヤルキー入力を行います。)                      | Bluetooth                                 |
| ②スピーカーフォン<br>(通話をスピーカーフォンで行います。)                       | その他                                       |
| ③ミュート                                                  | 音設定                                       |
| <ul> <li>(通話をミュート状態にします。)</li> <li>(4)保留</li> </ul>    | 画面設定                                      |
| ○///·四<br>履歴 ······· P5                                | ストレージ                                     |
| ①用語                                                    | 電池                                        |
| ②履歴からの電話のかけ方                                           | セキュリティ                                    |
|                                                        | 言語と入力                                     |
|                                                        | 初期化                                       |
|                                                        | 日付と時刻                                     |
|                                                        | スケジュールされた電源のオンとオフ                         |
|                                                        | 注意事項······ P10                            |

# 待受画面

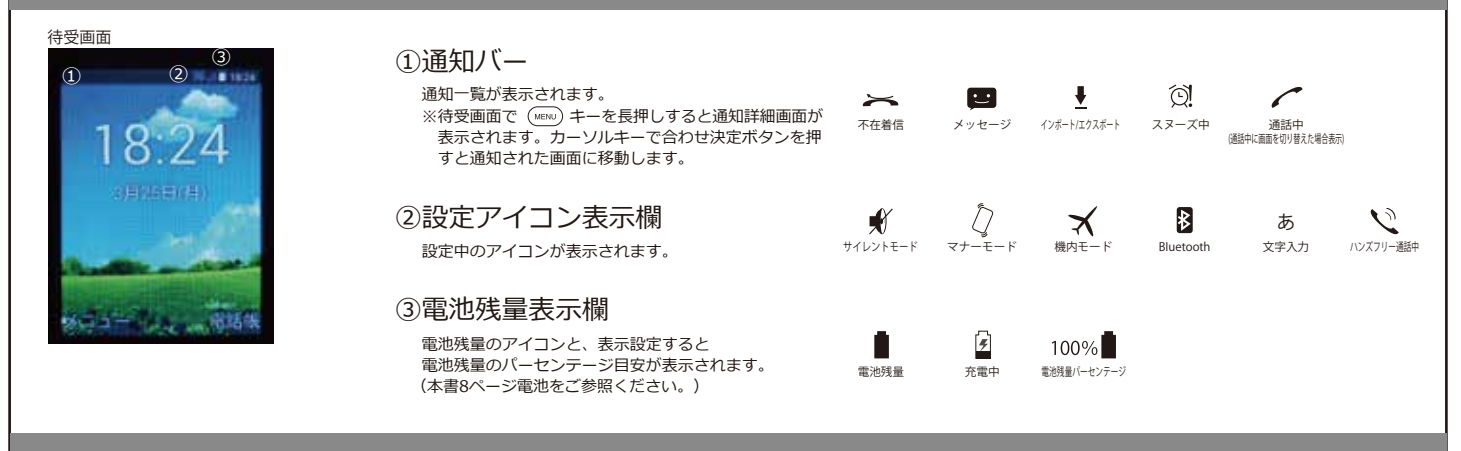

# 電話帳 ( 取扱説明書 15、16 ペ<u></u>ージ参照 )

| 電話帳画面 電話帳サブメニューについて                                                                                                    |                                                                                                    |  |
|----------------------------------------------------------------------------------------------------|----------------------------------------------------------------------------------------------------|--|
| 3G_d[ 12:34                                                                                                    | 待受画面で () ボタンを押すと電話帳画面が表示されます。 (MENI) ボタンを押すとサブメニューが表示されます。                                                                                                    |  |
| あ         か         か         か         か         か         か         か         か         か         か         か         か         か         か         か         か         か         た         た         < | ┌── ①検索 ( 取扱説明書 15 ペー ジ参照)                                                                                                    |  |
|                                                                                                    | 上部の検索欄に検索ワードを入力し決定ボタンを押すと、検索にヒットした連絡先が表示されますので、必要な連絡先を選択いただき決<br>定ボタンを押すと個別の連絡先画面が表示されます。<br>※検索欄に誤入力した場合の文字の消し方は、文字を決定ボタンを押して確定てから検索欄右側の×にカーソルキーで移動後、決定ボタ<br>ンを押すと全削除されます。(この画面では (う)ボタンでの一文字削除機能は使えません。)                                                                                                    |  |
|                                                                                                    | ②連絡先を追加 (取扱説明書 9、15、16ページ参照)                                                                                                    |  |
|                                                                                                    | 連絡先の保存先を決定後、登録に必要な項目を入力してください。<br>※電話機本体に連絡先を登録する場合、連絡先は名前、電話、メール、住所の項目に分かれております。入力のない項目はのちほど追加<br>編集することができません。<br>※50音表示機能について 電話機本体に登録し、よみがな欄にひらがな又はカタカナでよみがなを入力してください。よみがなの入力が<br>ないと電話帳では他として登録されます。<br>※USIMに登録する場合、名前・電話番号・メールアドレスの登録が出来ます。電話帳では他として登録されます。                                                                        |  |
|                                                                                                    | ③連絡先を削除(選択した連絡先を削除します)                                                                                                    |  |
|                                                                                                    | 削除する連絡先のチェックボックスに☑を入れて、OKを選択後、決定ボタンを押して削除します。                                                                                                    |  |
|                                                                                                    | ④表示する連絡先 (表示する保存先を選択します)                                                                                                    |  |
|                                                                                                    | ※表示する連絡先にカーソルを合わせ決定ボタンを押すと選択した連絡先が表示されます。<br>Oすべての連絡先(すべての連絡先を表示します。)<br>Oキャリア名又はSIMカード名(SIMカードに保存された連絡先を表示します。)<br>O電話機本体(電話機本体に保存された連絡先を表示します。)<br>Oカスタマイズ(表示する連絡先の選択が出来ます。)                                                                                                    |  |
|                                                                                                    | ⑤インポート/エクスポート                                                                                                    |  |
|                                                                                                    | (メモリーカードから電話機本体に連絡帳を移動等、データを移動するのに使います)                                                                                                    |  |
|                                                                                                    | 書き出すデーターの選択後カーソルキーで次を選択し、決定ボタンを押すと書き込む場所を選択する画面に移動します。書き込み場所<br>を選択後カーソルキーで次を選択後、決定ボタンを押すとデータを移動する事が出来ます。                                                                                                    |  |
|                                                                                                    | ⑥連絡先の共有(指定の連絡先をメッセージで送るなど連絡先をコピーすることができます)                                                                                                    |  |
|                                                                                                    | 共有したい連絡先を選択し、右上のOKにカーソルを合わせ決定ボタンを押したあと、連絡先の共有ツールを選択し共有ツールへデーターを送ります。                                                                                                    |  |
|                                                                                                    | サブメニューの表示<br>(weau)メニューを押すとサブメニューが表示されます。                                                                                                    |  |
|                                                                                                    | <ul> <li>○検索<br/>検索をカーソルキーで選択すると、上部の検索欄にカーソルが移動します。検索文字を入力し決定を押すと検索候補が表示されます。<br/>任意の連絡先を選択し右上のOKにカーソルを移動し決定で選択できます。</li> <li>※上記の検索欄について、</li> <li>①文字入力のデフォルトがアルファベット入力です。取扱説明書9ページを参照して文字の種類の切り替えを行ってください。</li> <li>②検索欄に入力した文字の消し方は、文字を決定ボタンで確定してから検索欄右側の×にカーソルキーで移動後、決定ボタンを押すと<br/>全削除されます。(この画面では ① ボタンでの1文字削除機能は使えません。)</li> </ul> |  |
|                                                                                                    |                                                                                                    |  |
|                                                                                                    |                                                                                                    |  |

# 電話帳(取扱説明書 15、16ページ参照)

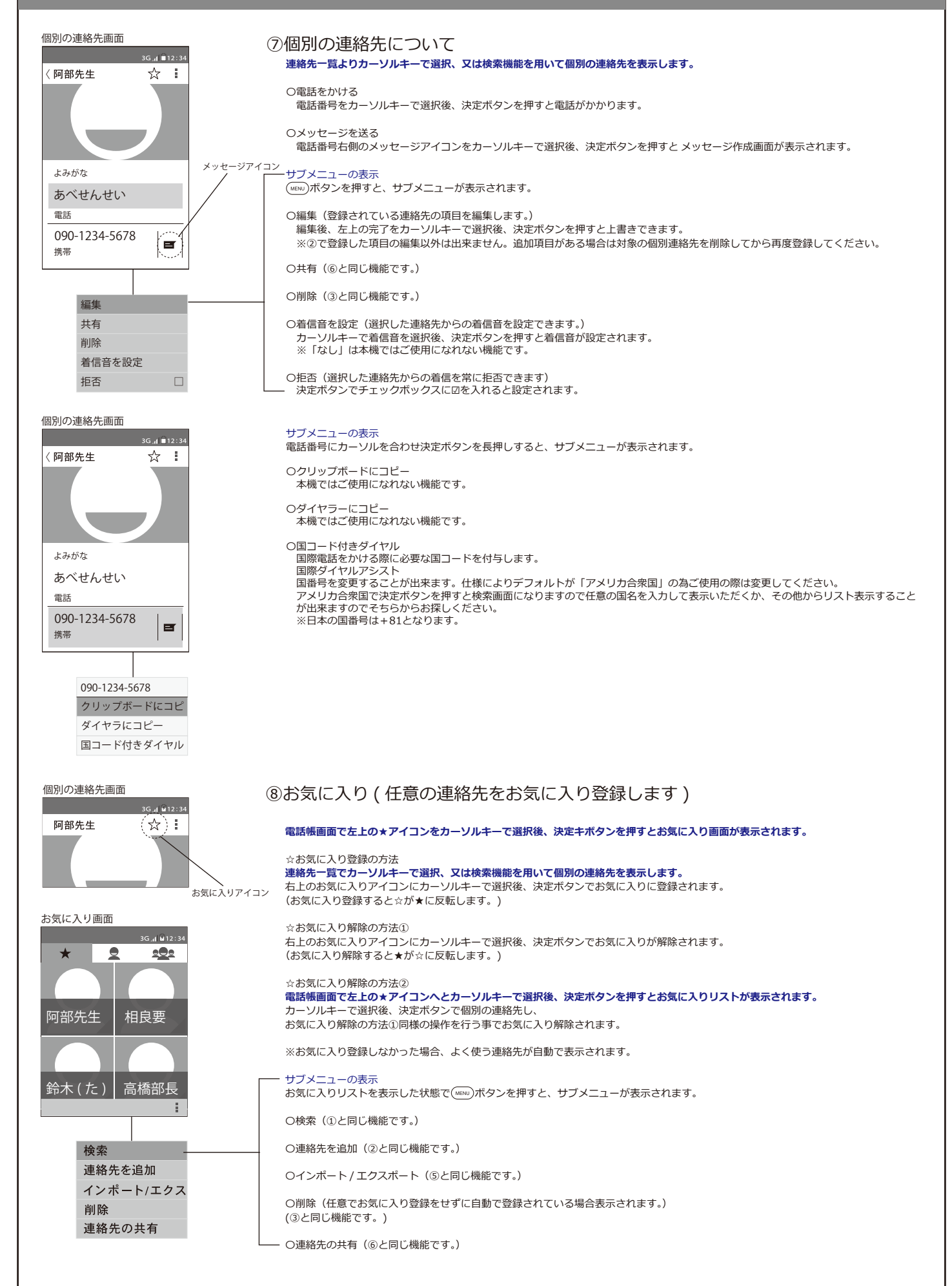

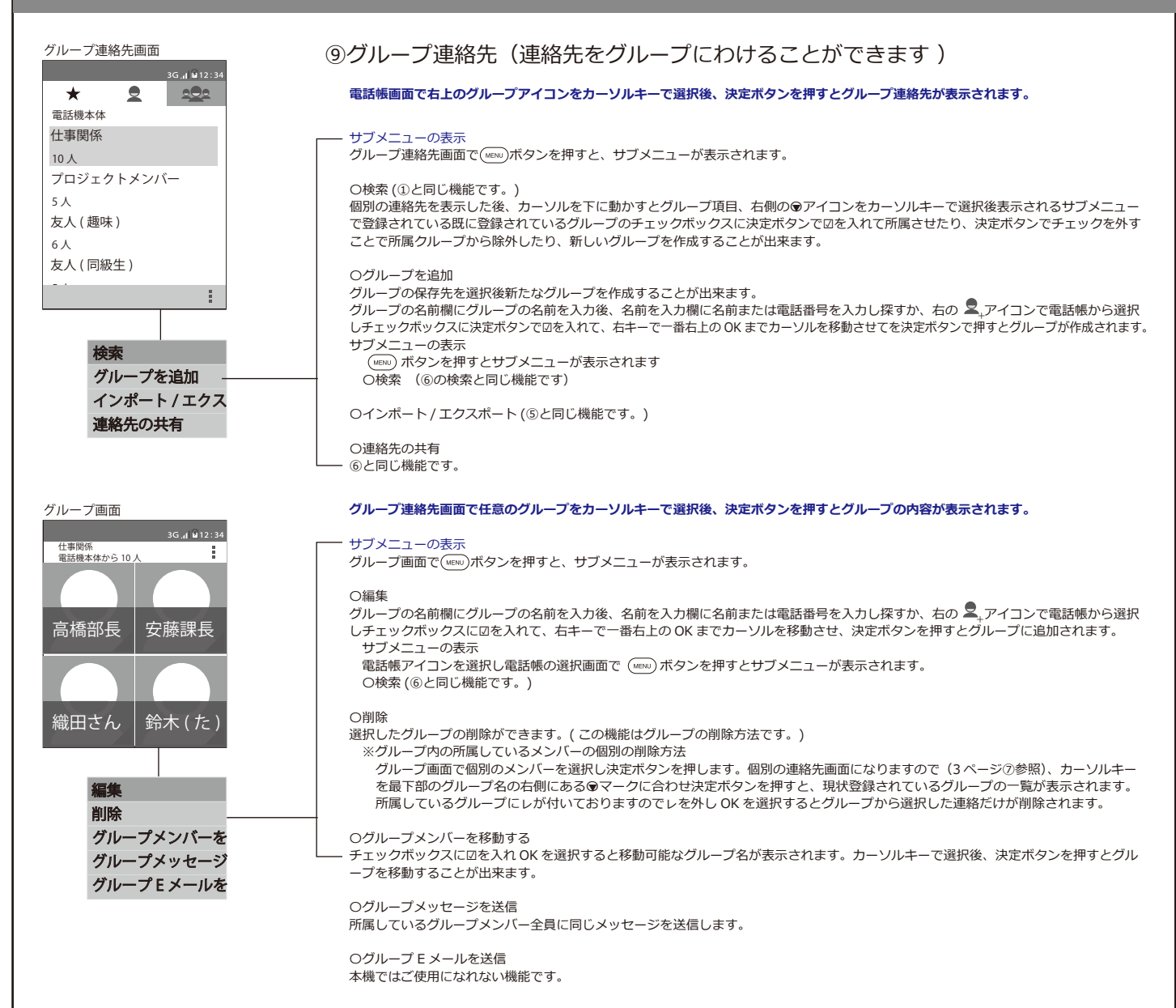

# 通話中の機能(取扱説明書8ページ、本マニュアル電話帳①参照)

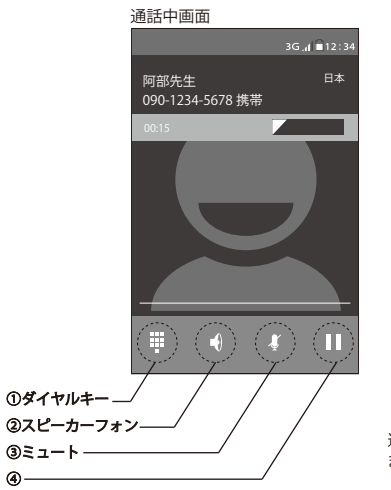

## ①ダイヤルキー(通話中の自動応答などで使います)

通話中、 弾アイコンにカーソルを合わせ決定ボタンを押し、画面が切り替わってから数字キーで任意の数字を入力します。 入力後は再度 弾アイコンにカーソルを合わせ決定ボタンを押して通話中画面に戻して下さい。

## ②スピーカーフォン(通話をスピーカーフォンで行います)

通話中にスピーカーホンにカーソルを合わせ決定ボタンを押すと切り替えができます

#### ③ミュート(相手先にこちらの声を聞こえなくします)

通話中にミュートにカーソルを合わせ決定ボタンを押すと切り替えができます

#### ④この機能は本機ではご使用になれません

保留したい場合はミュートをご使用下さい。

通話中に (1) ボタンを押して、本機を操作された後に通話中画面に戻る場合は、 (MEND) ボタンを長押しすると通知詳細画面が表示されますので 
アイコンを選択後、決定ボタンを押すと再度表示されます。

# 履歴(取扱説明書14ページ参照)

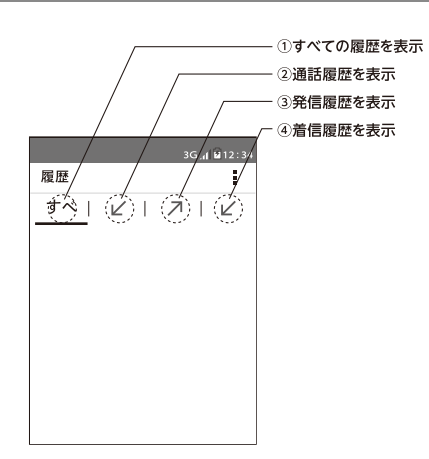

#### ①用語

通話履歴(かかってきた電話で電話にでた履歴。) 発信履歴(電話をかけた履歴。) 着信履歴(かかってきた電話で電話にでなかった履歴。)

②履歴からの電話のかけ方とメッセージの送り方

履歴の連絡先を選択決定すると通話詳細画面が表示されます。 電話番号にカーソルを合わせ決定ボタンまたは発信ボタンを押すと電話をかけます。 カーソルキーでメッセージアイコンを選択後、決定ボタンを押すと個別のメッセージ画面が表示されます。 (本書6ページ参照ください。)

# メッセージ (SMS) (取扱説明書 9、10、12、13ページ参照)

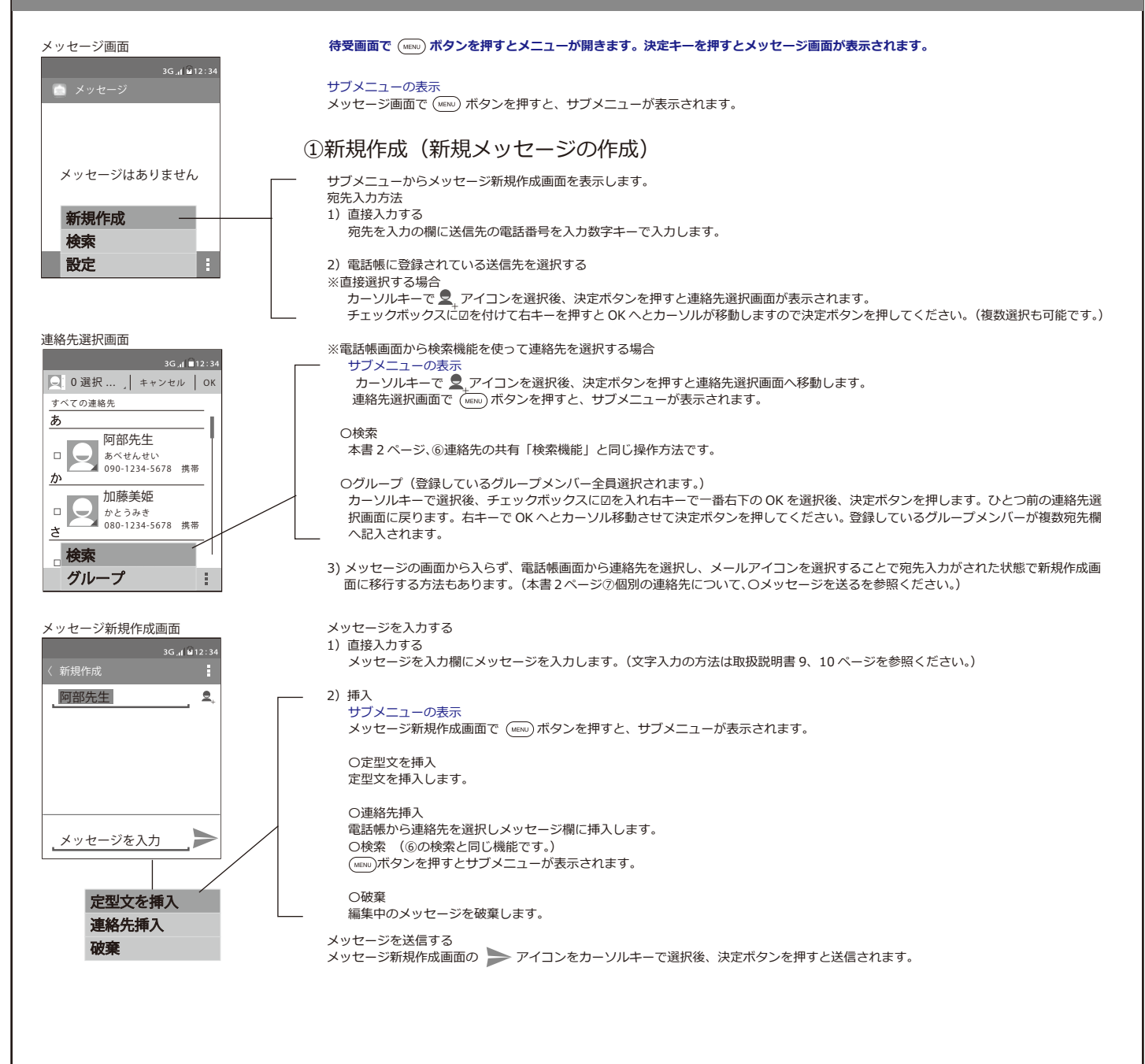

# メッセージ(SMS)(取扱説明書9、10、12、13ページ参照)

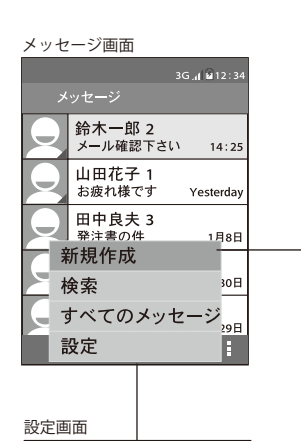

12 : 34 🖬 ار 3G

📄 設定

诵知設定

一般設定

ショートメール

#### - ②検索

メッセージの送受信が行われるとメッセージ画面のサブメニューに追加されます。 メッセージの宛先や単語から該当メッセージを検索することが出来ます。上部の検索欄に検索ワードを入力し決定ボタンを押すと検索ワードにヒットしたメッセージが出てきます。メッセーンを選択し決定ボタンを押すと個別のメッセージが画面に表示されます。 検索欄に入力した文字の消し方は、文字を決定ボタンで確定してから検索欄右側の×にカーソルキーで移動後、決定ボタンを押すと全削 除されます。(この画面では ① ボタンでの1文字削除機能は使えません。)

#### ③すべてのメッセージを削除

履歴からすべてのメッセージを削除します。

```
④設定
```

г

L

メッセージの設定を行います。

- ①ショートメール (wexu)を押すと初期設定に戻すサブメニューが表示されます。決定ボタンを押すと初期設定に戻ります。

#### ○受取確認通知

○ 大和国の近辺
 ○ 安取確認通知の表示有無を設定します。通知が必要な場合チェックボックスに囚を入れてください。
 (表示内容は本書 2 ページ待受け画面①を参照ください。)
 ○ SIM カードのメッセージ
 本機ではご使用になれない機能です。
 ○ 定型文の編集
 デフォルトの定型文を編集したり、新たに定型文を追加することが出来ます。
 ※編集の場合 編集したりに定型文を選択し決定⇒定型文の編集⇒編集⇒画面になり文書を編集⇒OK で編集ができます。
 (定型文を選択のあと削除を選択すれば削除になります。)
 ※追加の場合 画面一番下の定型文を入力にカーソルを移動→定型文を入力⇒右下の追加にカーソルを合わせ決定で追加ができます。

OSMS の保存場所

本機ではご使用になれない機能です。

②通知設定 (wexx)を押すと初期設定に戻すサブメニューが表示されます。決定ボタンを押すと初期設定に戻ります。

〇通知

通知有無を設定します。通知が必要な場合チェックボックスに図を入れてください。

〇着信音

着信音の設定が出来ます。

○振動する 通知を受け取った時に振動します。振動が必要な場合チェックボックスに☑を入れてください。

○ポップアップ通知 メッヤージ受信時待ち受け画面にポップアップ表示します。表示が必要な場合はチェックボックスに囚を入れてください。

③一般設定

を押すと初期設定に戻すサブメニューが表示されます。決定ボタンを押すと初期設定に戻ります。

(MENU) のメッセージのフォントサイズ

4つのフォントサイズからサイズ変更できます。

O古いメッセージを削除

□ 保存上限に達したら古いメッセージから順番に自動で削除されます。自動削除させたい場合はチェックボックスに図を入れてください。
 □ - メッセージは約 10000 件保存可能ですが、ストレージの使用状況に依存しますのでご使用状況により異なります。

#### ⑤未読メッセージについて

未読の受信メッセージがある場合全体の未読メッセージ合計数と、送信者に未読メッセージ合計数が表示されます。 送信者をカーソルキーで選択して決定キーを押すと表示が消えます。

| メッセーシ画面 |                   |                      |  |
|---------|-------------------|----------------------|--|
|         |                   | 3G, <b>1 </b> 12:34  |  |
| ×       | ッセージ              | 1                    |  |
|         | 鈴木一郎 2<br>メール確認下さ | 1 1 <sub>14:25</sub> |  |
|         | 山田花子 1<br>お疲れ様です  | Yesterday            |  |
|         | 田中良夫 3<br>発注書の件   | 1月8日                 |  |
|         | 中村大輔4             | ±★ 12月20日            |  |

# メッセージ(SMS)(取扱説明書9、10、12、13ページ参照)

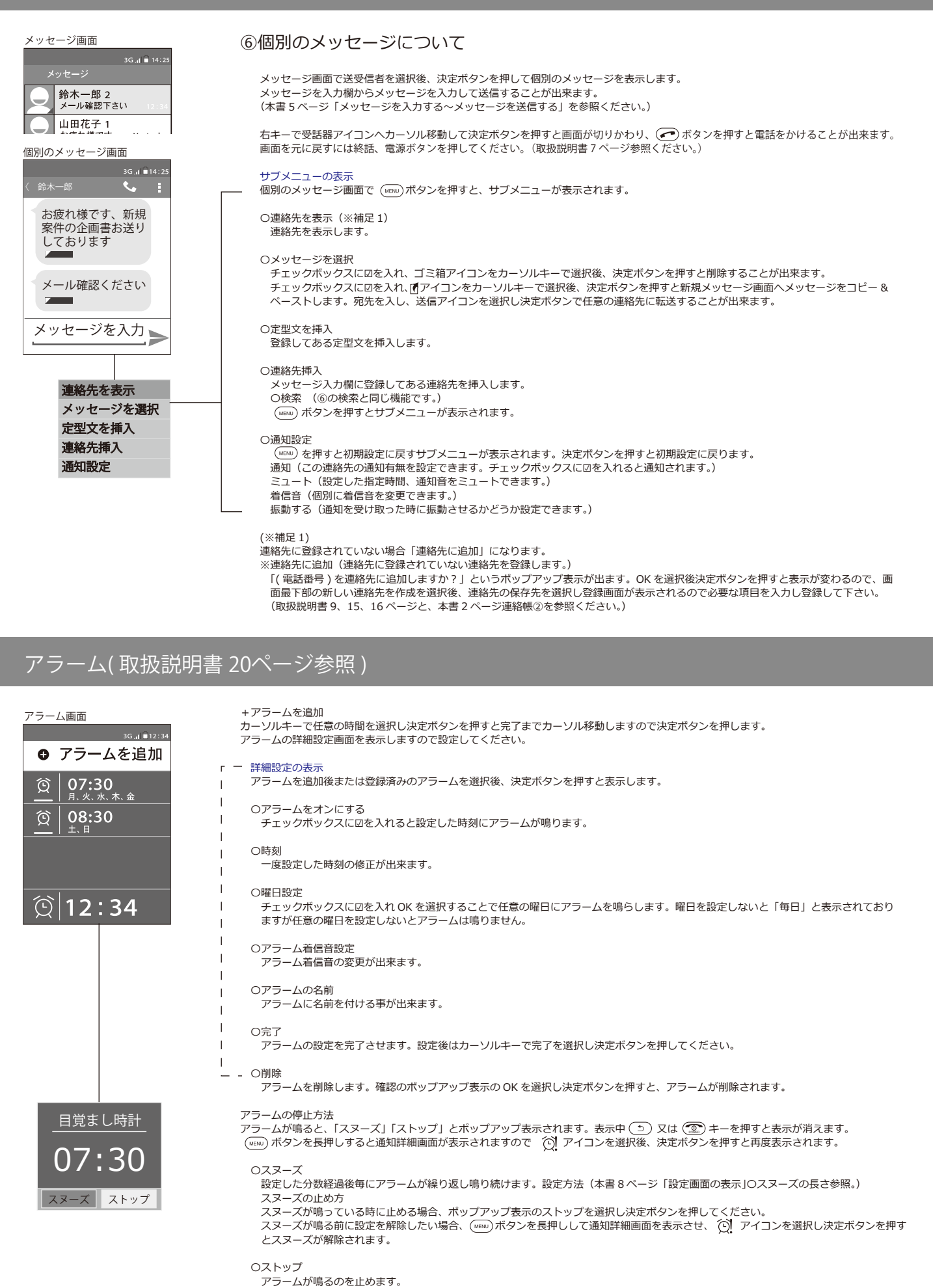

# アラーム(取扱説明書 20ページ参照)

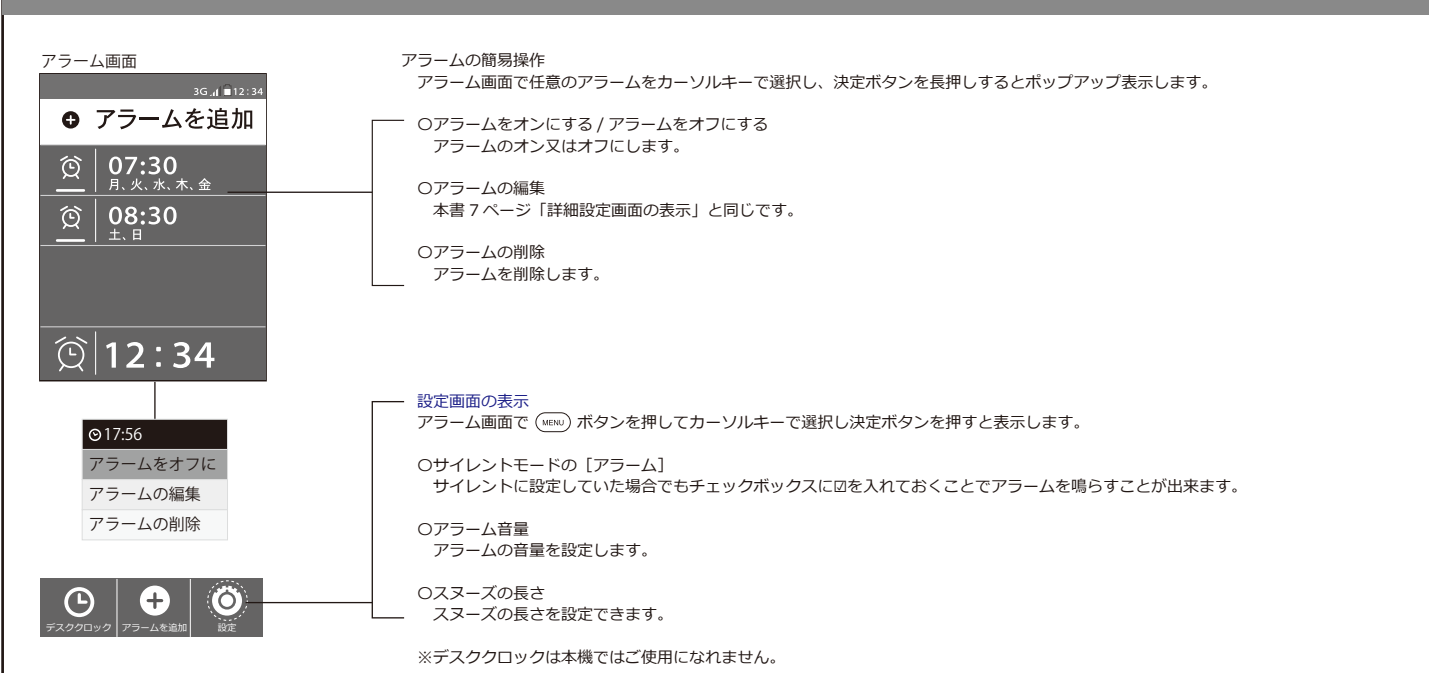

```
メモ(取扱説明書 21ページ参照)
```

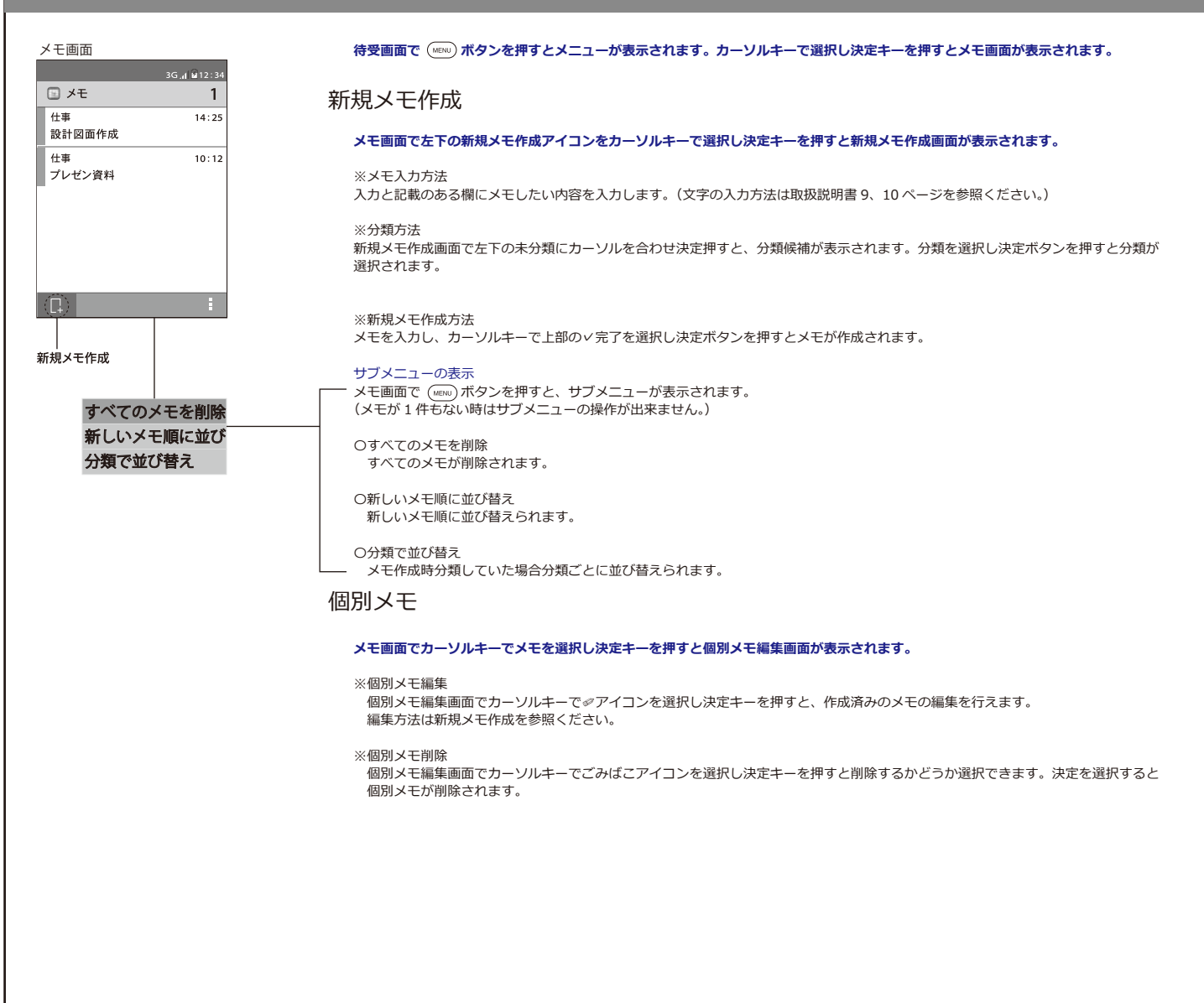

| 設定画面      |                    |
|-----------|--------------------|
|           | 3G. <b>d 2</b> 12: |
| ◎ 設定      |                    |
| 無線とネットワーク |                    |
| ➡ SIM管理   |                    |
| Bluetooth | 0                  |
| その他…      |                    |
| 端末        |                    |
| ● 音設定     |                    |
| ● 画面設定    |                    |
| = ストレージ   |                    |

## 設定画面 3G\_(1 № 12:34 ◎ 設定 無線とネットワーク ■ SIM管理 ■ Bluetooth O その他… 端末 ● 音設定 ● 画面設定 = ストレージ

#### 設定(各種設定を行います)

#### 待受画面で (พรพ) ボタンを押してメニューが表示されます。カーソルキーで選択し決定ボタンを押すと設定画面が表示されます。

#### 無線とネットワーク

#### OSIM 管理

※SIM の情報(SIM 名の編集ができます。)

SIM 名の変更方法 SIM 管理を選択し SIM 情報の下のキャリア名にカーソルを合わせ決定ボタンを押すと、SIM 名の編集画面に移行します。任意の SIM 名んカし決定ボタンで SIM 名の変更ができます。

電話番号を入力(本機では対応しておりません。)

表示番号(docomo 回線は SIM 名に現在使用中の電話番号が表示されますが、SoftBank 回線は表示されません。SoftBank 回線をご利用で現在使用中の電話番号を確認されたい場合は SIM 名に現在使用中の電話番号を入力してご利用ください。

※一般設定

通話時間(発信・着信・合計を確認できます。)

#### OBluetooth ※Bluetooth 機器のペアリング

● アイコンをカーソルキーで選択し決定ボタンを押すと接続させるデバイスの検索が始まります。接続させる Bluetooth 機器を接続状態にしてください。(接続させる Bluetooth 機器の取扱説明書を参照ください)。検索ができますと使用可能なデバイス欄に接続 させる Bluetooth 機器が表示されます。(使用可能なデバイス欄に接続させる Bluetooth 機器が表示されない時は、下部のデバイスの 検索欄にカーソルを合わせ決定をボタン押し再度接続させる端末の検索を実施ください。)接続させる Bluetooth 機器にカーソルを合 わせ決定ボタンを押せば Bluetooth 機器が接続されます。(※接続する Bluetooth 機器によってはパスキーの設定を求められます。)

※Bluetooth 機能を ON/OFF 設定

Bluetooth 機能のというのではた Bluetooth し面の左上の アイコンにカーソルを合わせ決定ボタンを押すと Bluetooth 機能の ON/OFF 設定ができます。 Bluetooth 機器の接続 / 切断(ペアリング済の Bluetooth 機器の接続又は切断を行います。)

ペアリングされたデバイス欄から接続 / 切断する Bluetooth 機器を選択する。決定ボタンでペアリングされた Bluetooth 機器の接続 / 切断ができます。

※Bluetooth 機器としての名前を変更(名前をデフォルトの ANDOROID BT から任意の名前に変更ができます。)

Bluetooth 機能が ON の常態で (wew)ボタンを押してサブメニューを表示し、端末の名前を変更欄にカーソルを合わせ決定ボタンを 押すと、端末名称の変更画面に移動しますので任意の名前を入力し決定ボタン押すと変更されます。

```
〇その他
```

機内モード(機内モードの設定が出来ます。機内モードにしたい場合はチェックボックスに☑を入れてください。)

#### 端末

#### O音設定 音設定 バイブ設定(<sup>3</sup>

```
■ 00℃
バイブ設定(着信時、音とバイブを同時に出したい場合チェックボックスに囚を入れてください。)
音量(着信と通知音量、アラーム着信音量の設定が出来ます。)
着信音(着信音の設定ができます。)
通知音(通知音の設定ができます。)
```

サイレント(着信時、音が出なくなります。)

マナーモード(着信時、バイブでお知らせします。)

#### 〇画面設定

壁紙(待受画面の壁紙の設定が出来ます。) 壁紙欄にカーソルを合わせ決定ボタンを押すと、壁紙の選択画面に切り替わりますので選択したい壁紙にカーソルを合わせ、上部の 壁紙を設定する欄にカーソルを移動し決定ボタンで壁紙が設定されます。

画面の明るさ(画面の明るさを設定します。)

スリーブ(操作を行わない状態でスリープするまでの時間を設定します。) デフォルトは 30 秒に設定されています。15 秒から 30 分まで 7 通りの設定ができます。

Oストレージ(本体と SD カードのストレージ使用合計、空き容量の確認ができます。) SD カードのマウント解除(選択決定で解除することにより SD カードを安全に取り外します。) SD カード内のデーターを削除(SD カード内の全データーを削除します。) 電話機のストレージ内データーを削除(電話機のストレージ内の全データーを削除します。)

〇電池

電池のパーセンテージ(電池残量をパーセンテージで表示したい場合チェックボックスに図を入れてください。) (電池のパーセンテージ表示は目安となります)

○○%充電していません(現在の電池状況です。)

電池使用時間(満充電してからの使用時間が表示されます。満充電のたびにリセットされます。) ※電池の消費が著しく早い場合、本機を再起動し(取扱説明書6ページ参照)満充電を行ってください。

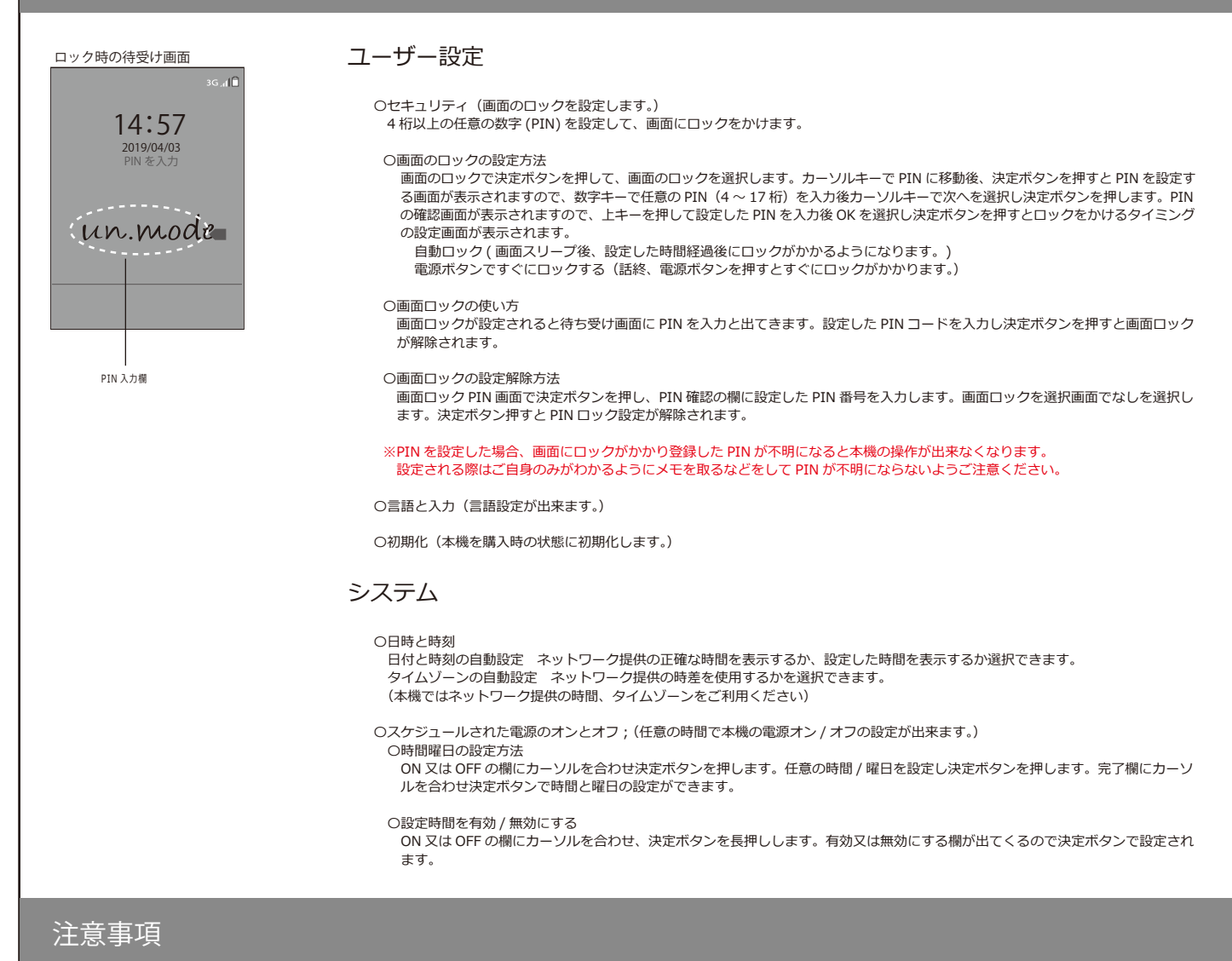

Oun.mode phone01 は音声端末ですので一般的なデーター通信は行われません。ただしすべてのキャリア・端末で必ず行われてい る音声通話をするための制御信号の通信は行われております。ご契約の回線会社様、ご契約プランによりこの制御信号の通信をデー ター料金として発生させている場合がございます(すべての SIM フリー端末で発生する事象でございます)。ご契約の回線会社様に ご確認いただきますようお願い致します。